# Manual de Consulta aos Protocolos Online

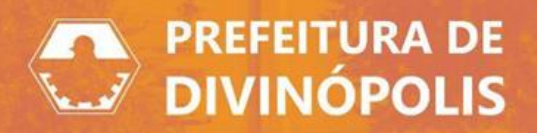

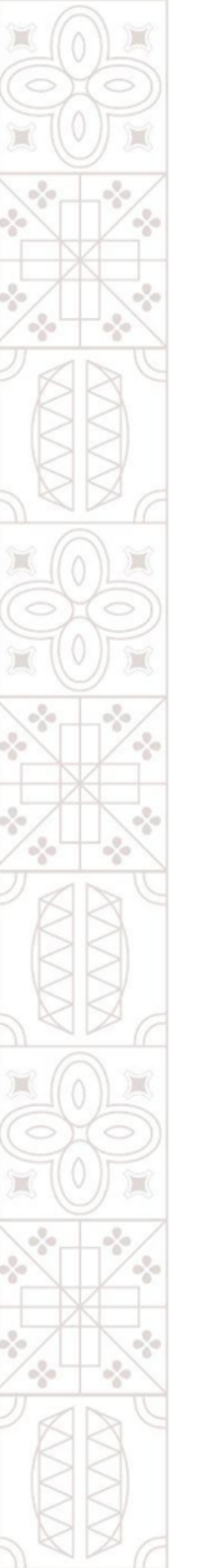

## 1. Considerações iniciais:

O sistema de Protocolo Online concede acesso ao cidadão divinopolitano às mais diversas opções de requerimento feitos à Prefeitura de Divinópolis.

Para acessá-lo clique no seguinte link: Protocolo

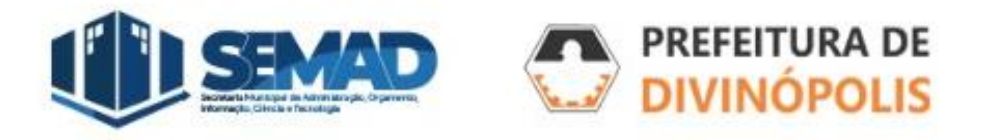

#### 2. Formas de login:

Para entrar no sistema, recomendamos que o login seja feito através da opção:

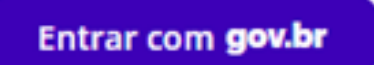

| Acesse o | com usuário, e-mail ou telefone                   |
|----------|---------------------------------------------------|
| 🗌 Acesso | para usuário verificado. 🕐                        |
| enha     |                                                   |
|          |                                                   |
| 🗌 Lembra | ar meu usuário                                    |
|          | ACESSAR                                           |
|          |                                                   |
|          | Não possui uma conta?                             |
|          | Recuperar usuario ou senna<br>Dúvidas no cadastro |
|          |                                                   |
|          | Acesse também com                                 |
|          | Entrar com gov.br                                 |
|          |                                                   |
| G        | f in 🖳                                            |
|          |                                                   |
|          | ✓ TrustedSite <sup>*</sup>                        |
|          | CERTIFIED SECURE                                  |

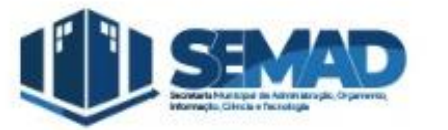

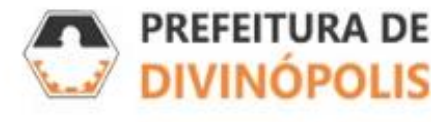

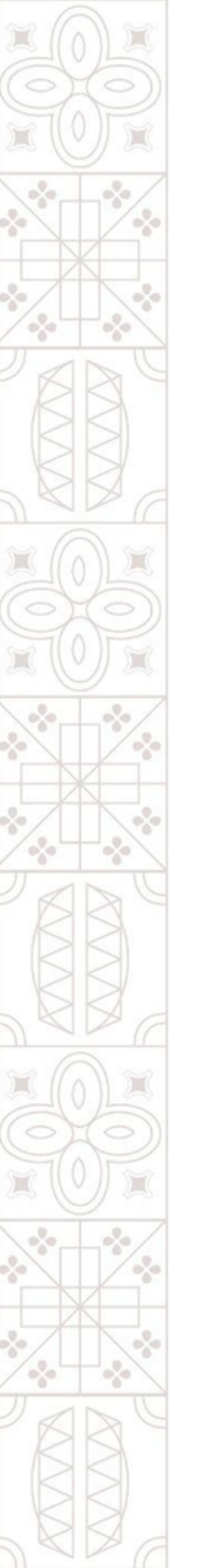

#### 2.1. Login pelo "Gov.br":

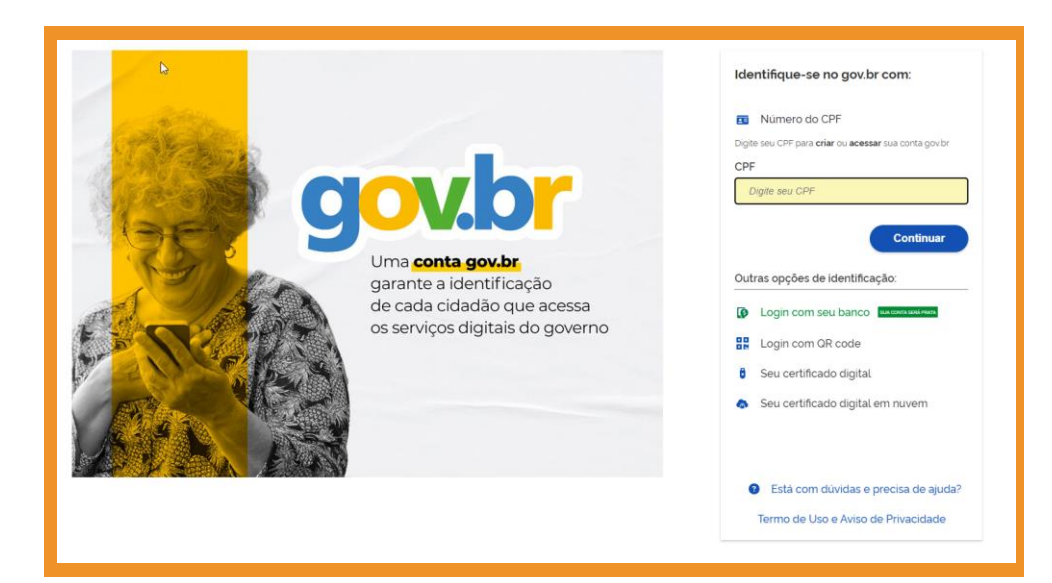

Utilize seu CPF e senha para fazer login através do Gov.br ou as outras opções listadas abaixo na imagem.

Caso tenha dúvidas, clique na opção, no fim da página:

Está com dúvidas e precisa de ajuda?

Obs: são aceitos acessos apenas de contas nível Prata ou Ouro do Portal Gov.br

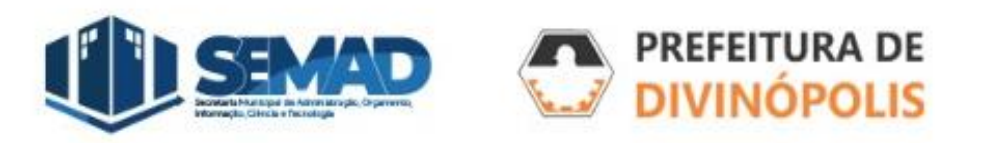

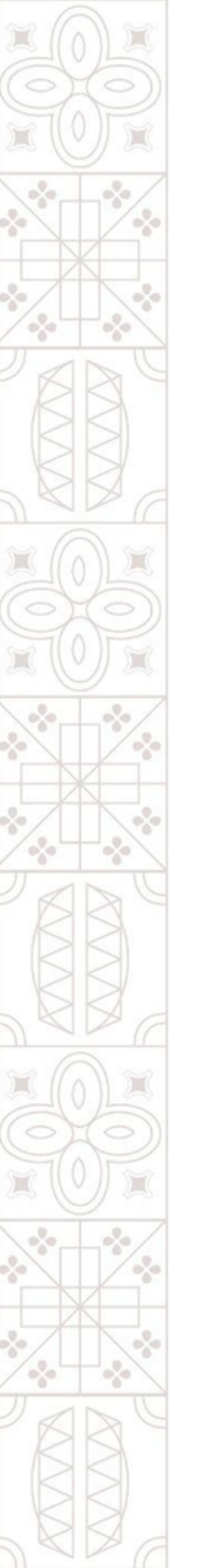

#### 2.1. Login pelo "Gov.br":

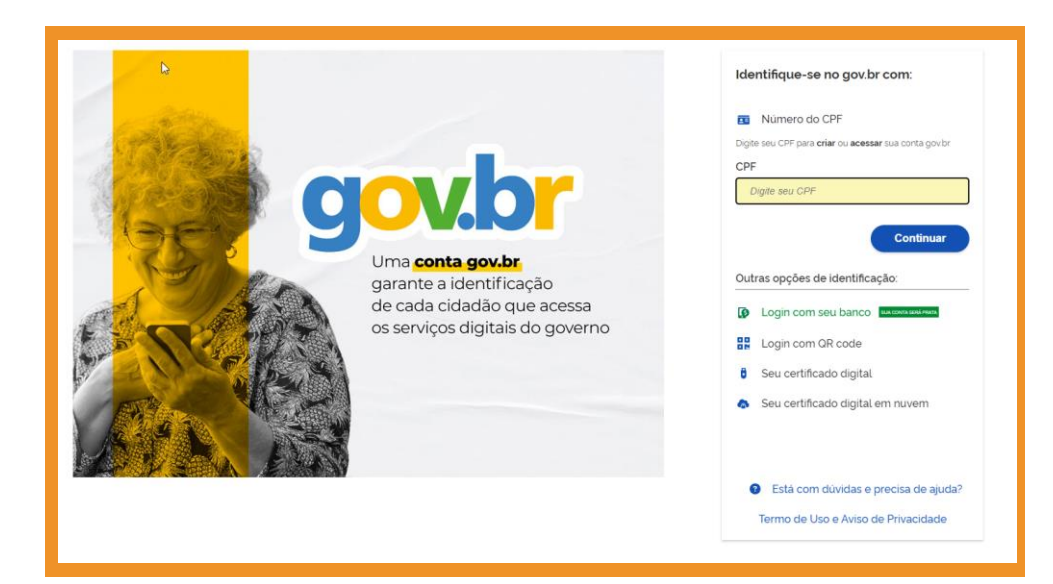

Utilize seu CPF e senha para fazer login através do Gov.br ou as outras opções listadas abaixo na imagem.

Caso tenha dúvidas, clique na opção, no fim da página:

Está com dúvidas e precisa de ajuda?

Obs: são aceitos acessos apenas de contas nível Prata ou Ouro do Portal Gov.br

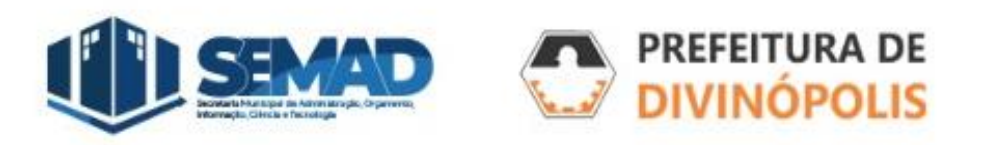

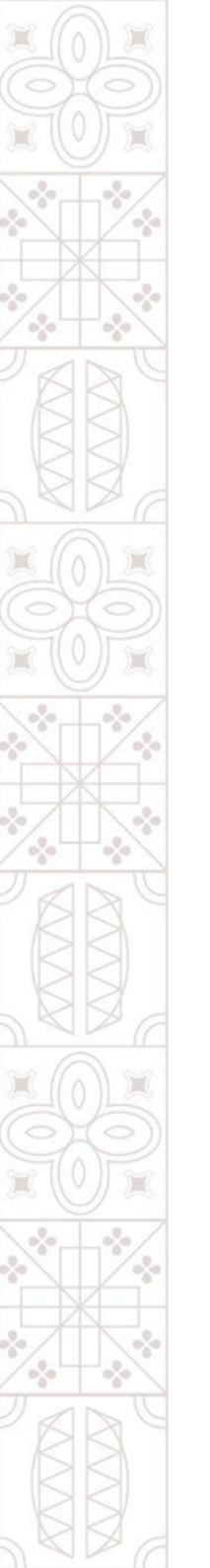

### **3. Entrando no Sistema:**

A primeira página a ser aberta será a de criação de protocolos, caso esse não seja seu objetivo, clique em "Gestão de Processos" no canto direito superior da tela.

| Gestão de processos 🔸 Nova solicitação   |     |                                  |                 |                        |   |
|------------------------------------------|-----|----------------------------------|-----------------|------------------------|---|
| Cadastrando solicitação                  |     |                                  |                 |                        |   |
| 1<br>Informações gerais                  |     | 2<br>Dados pessoais              | 3<br>Documentos | (4)<br>Confirmação     |   |
| Município da entidade *                  |     | Local para solicitação *         |                 | Grupo da solicitação * |   |
| Divinópolis (MG)                         | × ~ | PREFEITURA MUNICIPAL DIVINOPOLIS | × ~             |                        | ~ |
| Assunto *<br>Motivo da sua solicitação * |     |                                  |                 | I                      |   |

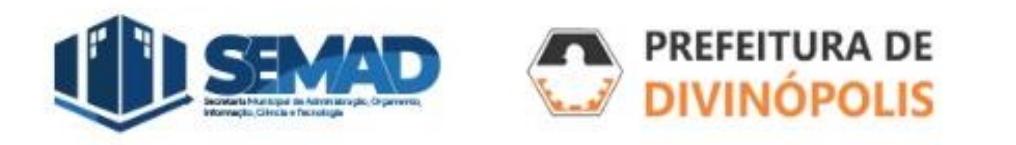

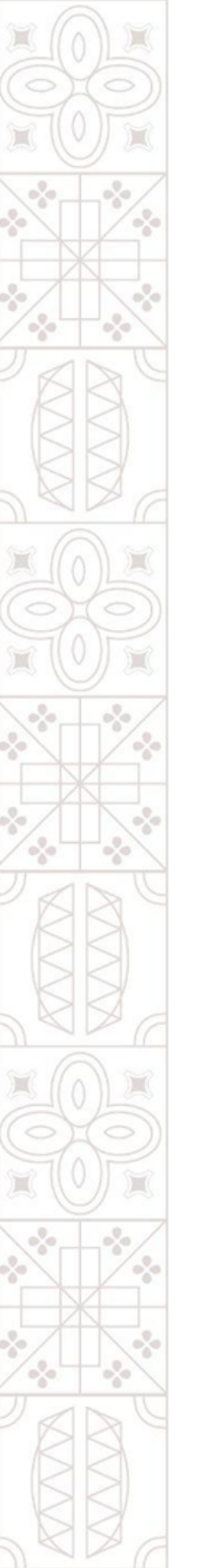

## 3. Visão Geral do Sistema:

Nessa tela é possível visualizar a situação dos processos com atualizações mais recentes.

| Últimos processos |                                              |                          | VER TODOS |
|-------------------|----------------------------------------------|--------------------------|-----------|
| NÚMERO PROCESSO   | ASSUNTO                                      | SITUAÇÃO                 |           |
|                   | ADMISSÃO DE ESTAGIÁRIO - CURRICULAR          | Em análise               | TAXAS 🚦   |
|                   | CERTIDÃO DE ÚNICO IMÓVEL                     | Encerrado                | TAXAS 🚦   |
|                   | teste Ø                                      | Cancelado                | TAXAS 🚦   |
|                   | CERTIDÃO DE NÚMERO (COM PROJETO<br>APROVADO) | Em análise               | TAXAS I   |
|                   | TESTE Ø                                      | Retornado ao solicitante | TAXAS 🚦   |
|                   | TESTE1 0                                     | Em análise               | TAXAS 🚦   |
|                   | TESTE Ø                                      | Indeferido               | TAXAS 🚦   |
|                   | CORTE DE ÁRVORES 6                           | Não analisado            | TAXAS 🚦   |

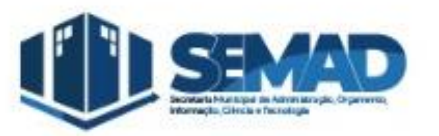

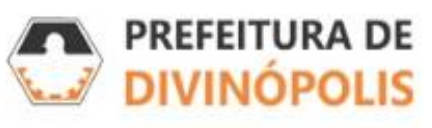

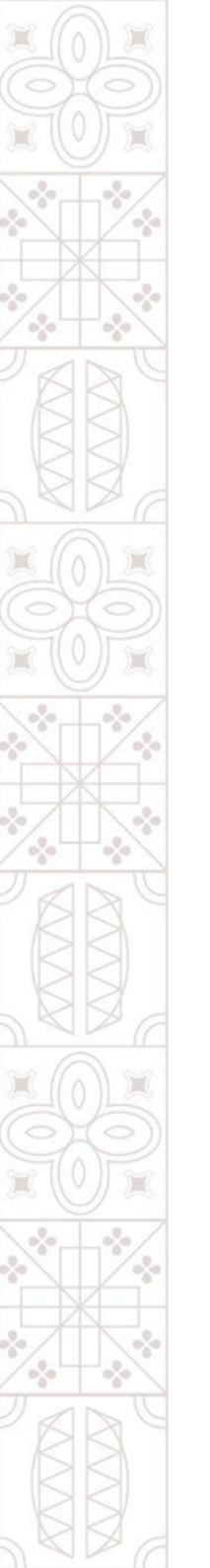

#### **3.1. Consulta a Protocolos :**

A consulta a protocolos pode ser feita de duas formas:

1.Opção **"Número único do processo"**\*.2.Opção **"Visualizar Meus Processos"**.

\* Obs: O Número único do processo não é igual ao Nº do protocolo, e sim um código de acesso com letras e números gerados aleatoriamente pelo sistema.

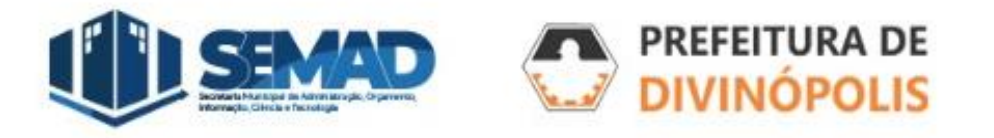

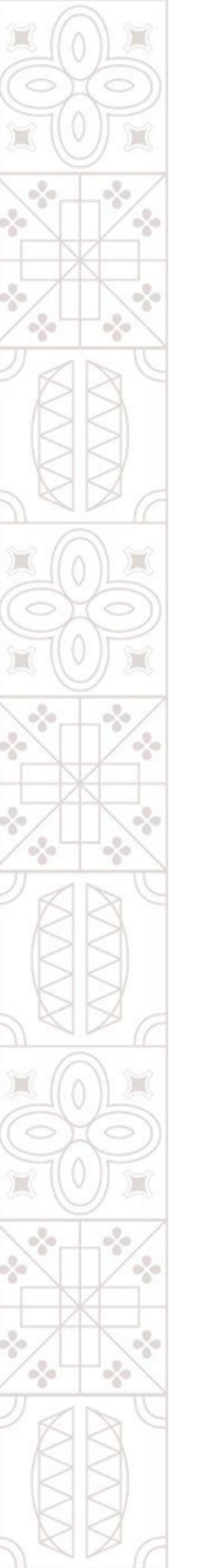

## 3.1.1. Número Único do Processo:

Essa opção deve ser usada quando seu usuário não estiver cadastrado como Requerente nem como Interessado no processo, então o "Número único do processo" serve com uma chave de acesso para que terceiros também tenham acesso àquela solicitação. Veja exemplo abaixo.

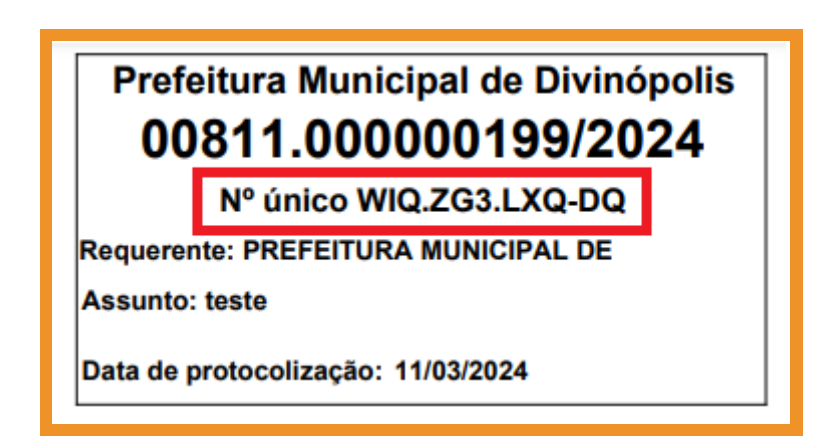

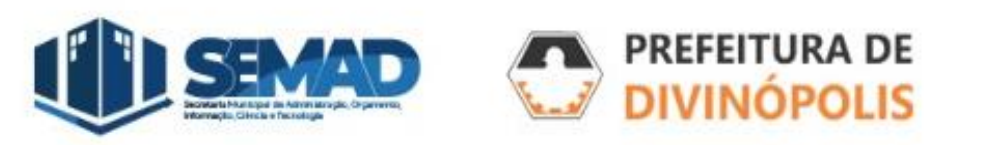

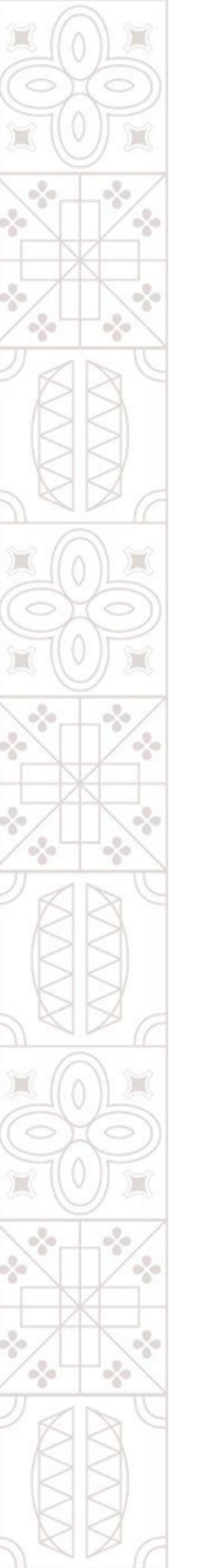

## 3.1.2. Visualizar meus processos:

Essa opção deve ser usada quando seu usuário for o Requerente ou estiver cadastrado como Interessado no momento da criação do protocolo.

|   | NÜMERO PROCESSO | ENTIDADE                                       | REQUERENTE | PARTES INTERESSADAS | ASSUNTO                           | SITUAÇÃO                  |                      |
|---|-----------------|------------------------------------------------|------------|---------------------|-----------------------------------|---------------------------|----------------------|
| - |                 | PREFEITURA MUNICIPAL DIVINOPOUS                |            | -                   | ADMISSÃO DE ESTADIÁRIO - CURRICUE | Etvi atalites             | Ver todos detaihes   |
| - |                 | PREFETURA MUNICIPAL DIVINOPOLIS                |            |                     | CERTIDÃO DE ÚNICO IMÓVEL          | (incernado )              | Vertodos detalhes    |
| ÷ |                 | PREFEITURA MUNICIPAL DV/NOPOUS                 |            | -                   | teste                             | Canorialia                | Vertodos detañes     |
| - |                 | PREFEITURA MUNICIPAL DWINOPOUS                 |            |                     | сеятю Ао ос номево (сом рясуето   | tin anime                 | Vertodos detaihes    |
| - |                 | Base de Homologação - PM Drvinópolis Protocolo |            | -                   | 11511                             | Reternants an auformerter | Analisar solicitação |
|   |                 | Base de Homologação - PM Divinópolis Protocolo |            | -                   | TESTER                            | ( Imanitte                | Verbodos detalhas    |
| * |                 | Base de Homologação - PM Divinópolis Protocolo |            | -                   | T15T[                             | Indefende                 | Ver todos detalhes   |
| • |                 | Base de Hornologação - PM Drundpolis Protocolo |            |                     | CORTE DE ÁRVORES                  | Nde androdo               | Ver tooos datalhas   |
|   |                 | Base de Homologação - PM Drvinópolis Protocolo |            | 5                   | CORTE DE ÁRVORES                  | Nile and hade             | Ver todos detalhes   |
| ÷ |                 | Base de Homologação - PM Divinópolis Protocoro |            |                     | TESTER                            | Não anolisado             | ver todos dutarhes   |

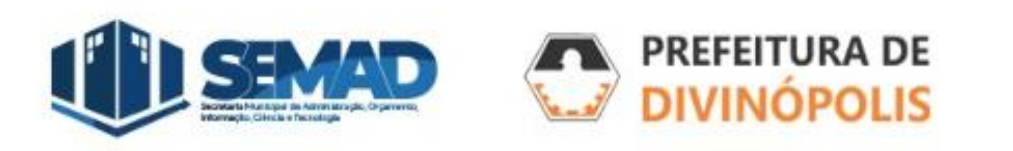

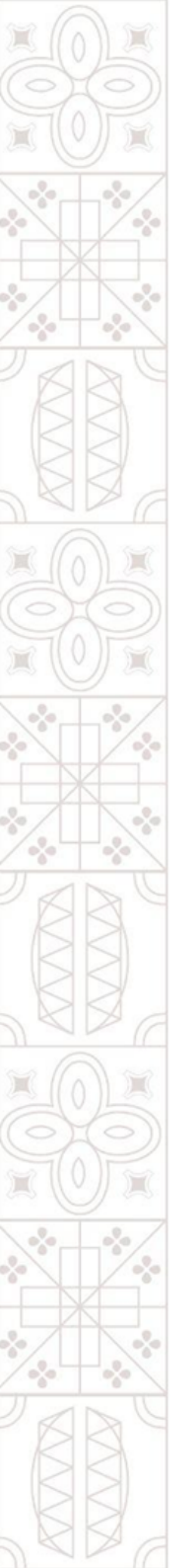

## 3.1.2. Situação dos processos:

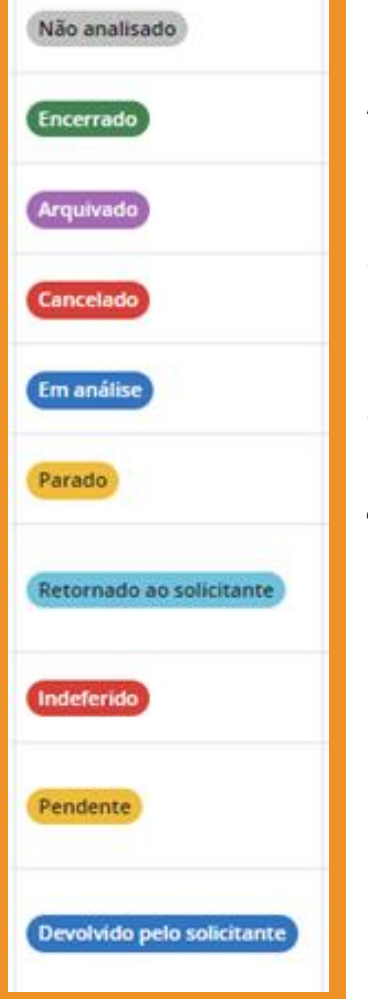

A situação dos processos pode ser uma das seguintes opções:

- **1. Pendente:** o processo ainda não passou na pré-análise para verificação se sua documentação está de acordo com a solicitação.
- 2. Indeferido: durante a pré-análise do processo foi identificado que a solicitação foi feita equivocadamente, por exemplo, o Assunto escolhido não está correto.
- **3. Não analisado:** o setor responsável pela análise ainda não atribuiu a responsabilidade da análise daquele processo a um servidor.
- **4. Em análise:** o servidor que recebeu o processo no sistema está analisando a solicitação.
- 5. Retornado ao solicitante: durante a análise da situação foi identificado que há alguma pendência, documentação ou informações, que o requerente precisa corrigir para que o processo seja novamente analisado.

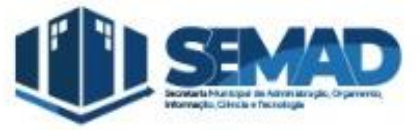

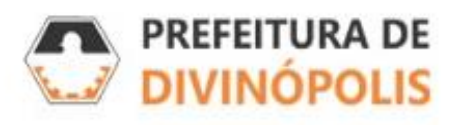

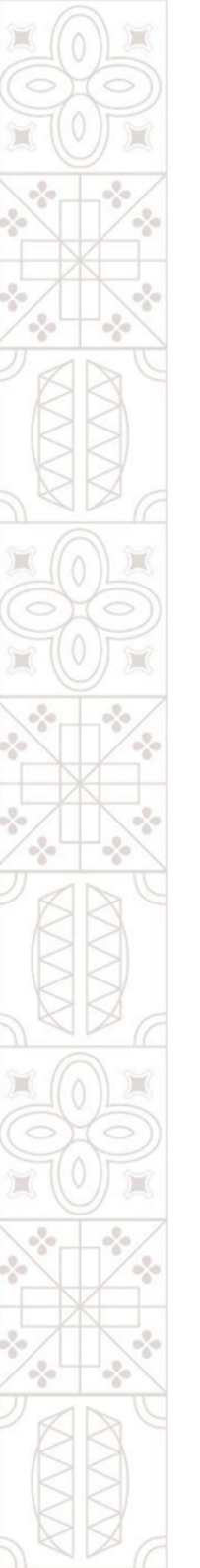

### 3.1.2. Situação dos processos:

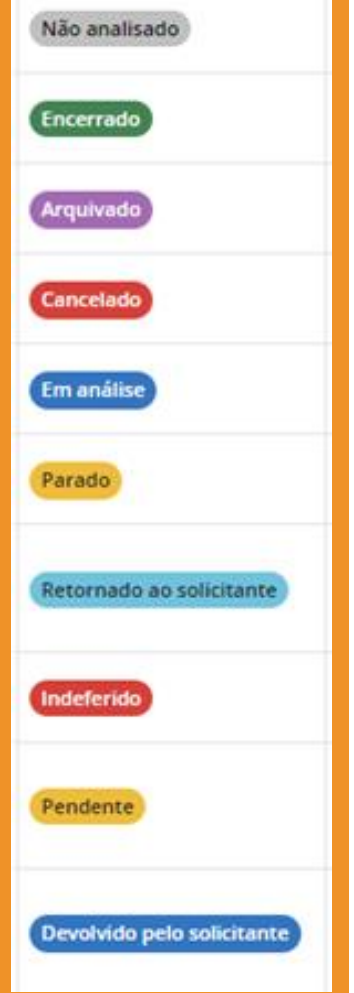

A situação dos processos pode ser uma das seguintes opções:

- 6. Devolvido pelo solicitante: o requerente anexou nova documentação ou informações ao processo para que o servidor volte a analisa-lo.
- 7. Encerrado: o servidor que analisou o processo deu uma resposta definitiva a sua demanda.
- 8. Arquivado: após encerrado informações do processo foram arquivadas para futuras consultas, se necessário.
- **9. Parado:** setor que analisa o processo está aguardando alguma informação para terminar sua análise.
- **10. Cancelado:** por algum motivo o processo foi cancelado e não será mais analisado, por exemplo a desistência do requerente daquela solicitação.

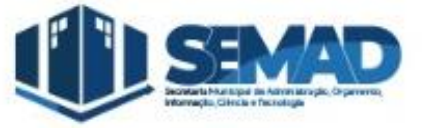

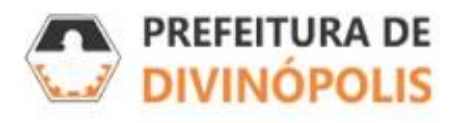

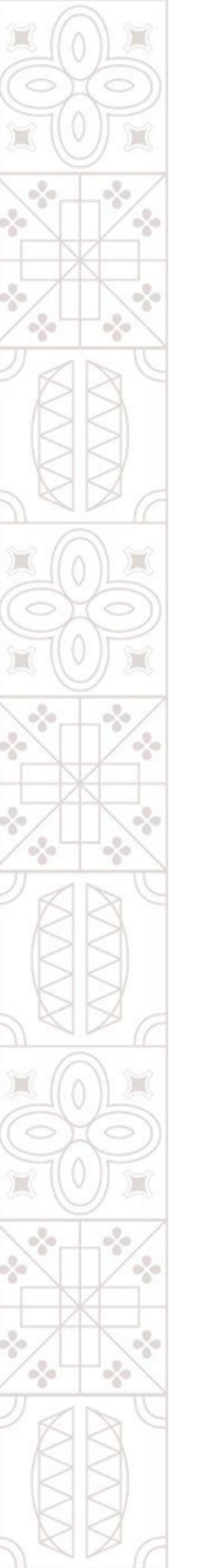

#### 3.1.2.1. Retornado ao Solicitante:

Além do pagamento da taxa referente ao protocolo (nos casos em que houver necessidade), que deve ser feita após a pré-análise do processo ser aprovada. A única situação de processo que exige uma intervenção do Requerente é quando o processo estiver *Retornado ao Solicitante*.

Nesse caso, na página de *Visualização de Processos* (página 11 do manual) ao da situação do processo estará a opção *Analisar Solicitação*, conforme imagem abaixo:

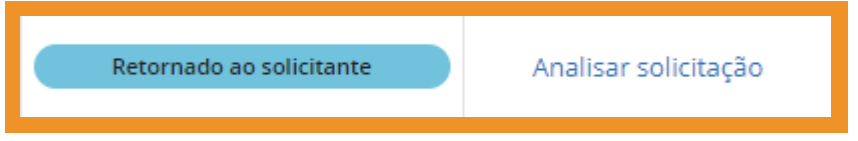

Se estiver na tela do próprio processo, a opção Analisar Solicitação estará no canto inferior direito da tela

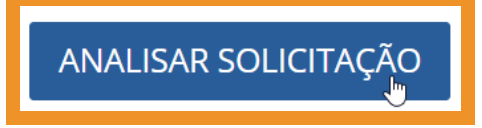

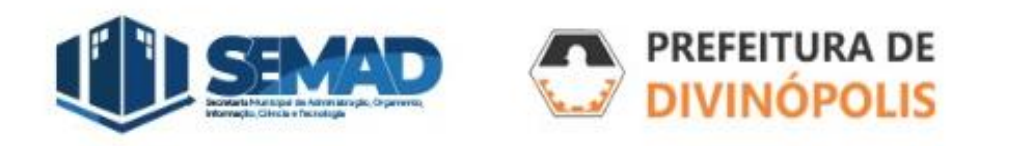

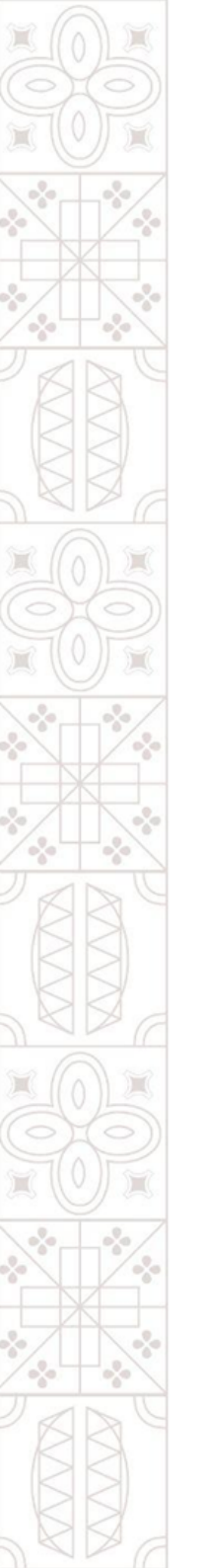

### 3.1.2.1. Retornado ao Solicitante:

Ao clicar em *Analisar Solicitação*, a tela mostrará o documento ou informação a ser fornecido e o *Motivo do Retorno*.

| DESCRIÇÃO                                | MOTIVO DE RETORNO              | ANEXOS DA SOLICITAÇÃO | SITUAÇÃO           |
|------------------------------------------|--------------------------------|-----------------------|--------------------|
| Cópia da Matrícula atualizada do imóvel. | anexar documentação solicitada | Visualizar            | Aguardando anexo 📎 |
|                                          |                                |                       |                    |

Caso seja solicitado que seja anexada um nova documentação, a informação **Aguardando Anexo** estará em amarelo no canto direito, ao lado ao clicar no clipes, terá a opção de anexar a documentação solicitada.

Caso seja solicitado alguma informação, clique na opção *"Comentários"*, para visualizar qual a informação solicitada.

Pode ser necessário preencher novamente as *"Informações Adicionais"* do processo, na aba ao lado.

| DOCUMENTOS | ☺ COMENTÁRIOS            | 🛉 INFORMAÇÕES ADICIONAIS                                                |
|------------|--------------------------|-------------------------------------------------------------------------|
|            |                          |                                                                         |
|            |                          |                                                                         |
| N          | Normal 🗘 B I             | <u>U</u> ⊖ " ≔ ≕ x, x <sup>2</sup> <u>A</u> ﷺ ≕ <u>T</u> x <b>%</b> ⊟ % |
|            |                          |                                                                         |
|            |                          |                                                                         |
| co         | DMENTAR (CTRL + ENTER)   |                                                                         |
|            |                          | - há 17 minuto(s)                                                       |
| Con        | rigir informações        |                                                                         |
|            |                          | - 29/04/2024 - 14:38:04                                                 |
| Pre        | encher corretamente as i | informações adicionais                                                  |
|            |                          |                                                                         |

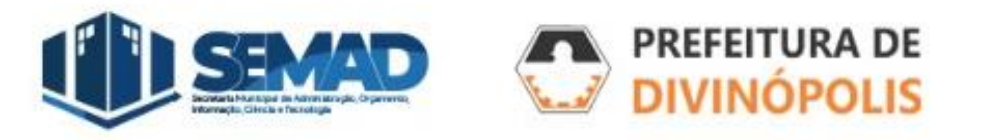

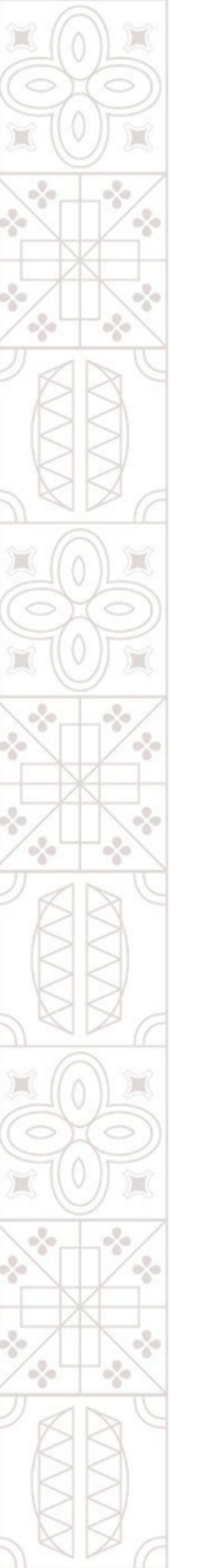

#### 3.1.2.1. Retornado ao Solicitante:

Após cumprida a exigência levantada pelo analista do processo, deverá **OBRIGATORIAMENTE** clicar na opção **Enviar** no canto inferior direito da tela, para que o processo seja encaminhada para nova análise. Apenas clicando nessa opção o analista será notificado que a pendência retornada seja novamente analisada

| DESCRIÇÃO | MOTIVO DE RETORNO | ANEXOS DA SOLICITAÇÃO | SITUAÇÃO        |        |
|-----------|-------------------|-----------------------|-----------------|--------|
|           |                   | Visualizar            | Anexo informado |        |
|           |                   |                       |                 | _      |
|           |                   |                       |                 |        |
|           |                   |                       |                 |        |
|           |                   |                       |                 |        |
|           |                   |                       |                 |        |
|           |                   | 6                     |                 |        |
|           |                   |                       |                 |        |
|           |                   |                       |                 |        |
|           |                   |                       |                 |        |
|           |                   |                       |                 |        |
|           |                   |                       | ⇔               | ENVIAR |

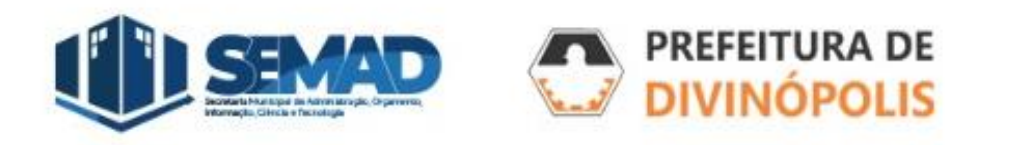

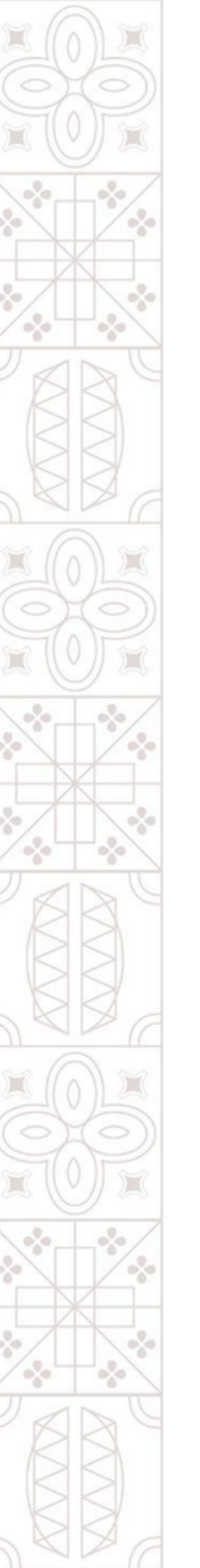

#### 3.1.2.2. Indeferido:

Nos casos em que o processo é indeferido na pré-análise, provavelmente a escolha do Assunto no momento do solicitação foi equivocada, para saber o motivo do indeferimento, verifique a opção **Motivo**, na lateral direita da tela, próximo ao status **Indeferido** do processo.

| Número do processo<br>000027367/2024 | Requerente Prioridade Procedência Situação<br>(016.056.***.**) MARCUS VINICIUS PENIDO SANTANA Normal Externa Indeferido |
|--------------------------------------|----------------------------------------------------------------------------------------------------|
| Número único<br>1NS.MOF.UGI-YZ       | Assunto<br>SOLICITACÃO - SECRETARIA DE ADMINISTRAÇÃO, ORÇAMENTO, INFORMAÇÃO, CIÊNCIA E<br>TECNOLOGIA                    |
|                                      |                                                                                                    |

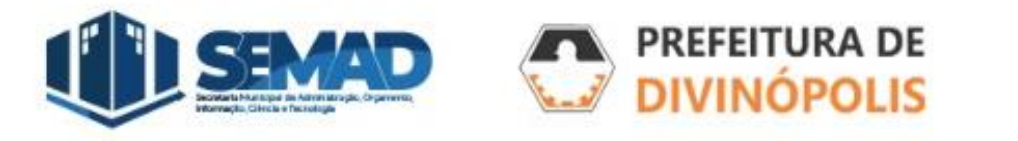

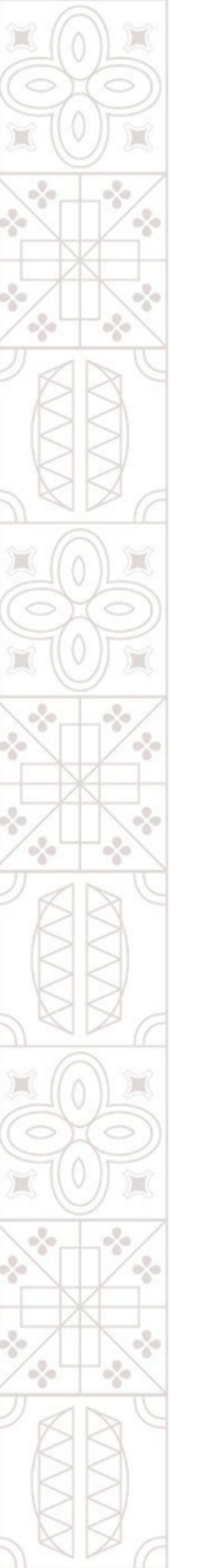

#### 4. Gestão de Processos:

Ao clicar no número do processo ou nos três pontinhos e em "visualizar", é possível verificar todas as informações do processo, incluindo seus andamentos, movimentações, pareceres, entre outros.

| 4     |                                                                      | Nº do processo<br>00811.000000199/2024 | Requerente<br>(18.291.351/0001-64) PREFEITURA MUNICIPAL DE | E DIVINOPOLIS | Prioridade<br>Normal            | Procedência<br>Interna |                    | Situação<br>Não analisado | F        | Favorito |
|-------|----------------------------------------------------------------------|----------------------------------------|------------------------------------------------------------|---------------|---------------------------------|------------------------|--------------------|---------------------------|----------|----------|
|       |                                                                      | N° único<br>WIQ.ZG3.LXQ-DQ             | Assunto .<br>teste                                         |               | Classe do processo<br>Protocolo | Visualizado por        |                    |                           |          |          |
| DADOS | GERAIS                                                               | ANDAMENTOS DOCUMENTOS MO               | VIMENTAÇÕES PARECERES TAXAS COMI                           | IENTÁRIOS JU  | INTAMENTOS INFO                 | ORMAÇÕES ADICI         | ONAIS              |                           |          |          |
|       |                                                                      | -                                      |                                                            |               |                                 |                        |                    |                           |          |          |
| 🔮 Pa  | rtes env                                                             | volvidas                               |                                                            |               |                                 |                        |                    |                           |          | ^        |
|       | NOME                                                                 |                                        |                                                            |               |                                 |                        | CPF/CNPJ           |                           | TELEFONE |          |
| ~     | <ul> <li>PREFEITURA MUNICIPAL DE DIVINOPOLIS (Requerente)</li> </ul> |                                        |                                                            |               |                                 |                        | 18.291.351/0001-64 |                           |          |          |
|       |                                                                      |                                        |                                                            |               |                                 |                        |                    |                           |          |          |

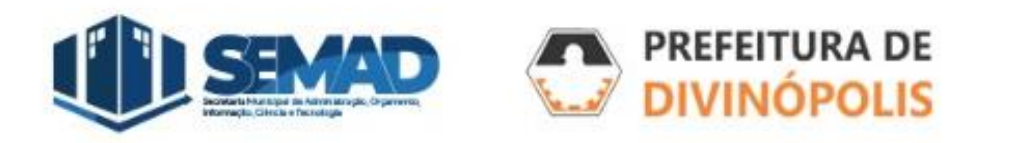

#### 4.1. Gestão de Processos - Dados Gerais:

Na aba **"Dados Gerais"**, é possível visualizar, informações básicas do processo, a data em que foi solicitado, a data que o protocolo foi aceito, as **"Partes envolvidas"** no processo, que terão acesso a visualizar e responder etapas se necessário.

| Número                                                                                               | do processo<br>único |                         | Requerente<br>Assunto |            |                        |                     | Prioridade<br>Normal | Procedência<br>Externa |            | Situação<br>(Retornado ao solicitante |   |
|----------------------------------------------------------------------------------------------------|----------------------|-------------------------|-----------------------|------------|------------------------|---------------------|----------------------|------------------------|------------|---------------------------------------|---|
| DADOS GERAIS ANDAMENTO                                                                               | S DOCUMENTOS N       | MOVIMENTAÇÕES PARECERES | TAXAS CO              | OMENTÁRIOS | INFORMAÇÕES ADICIONAIS | TRANSFERÊNCIA DE IN | MÓVEL                |                        |            |                                       |   |
| Partes envolvidas                                                                                    |                      |                         |                       |            |                        | CPF/CNPJ            |                      |                        | TELEFONE   |                                       | ^ |
|                                                                                                    |                      |                         |                       |            |                        |                     |                      |                        |            |                                       |   |
| ▶ Protocolização         Solicitado em         17/04/2024 às 08;44:02         17/04/2024 às 08:45:44 |                      |                         |                       |            | Protocolado por        |                     |                      | Local<br>COORDENAI     | DORIA DO S | ETOR DE PROTOCOLO                     | ^ |
| <b>9</b> Endereço da ocorrência                                                                      |                      |                         |                       |            |                        |                     |                      |                        |            |                                       | ~ |
| Outras informações                                                                                   |                      |                         |                       |            |                        |                     |                      |                        |            |                                       | ~ |

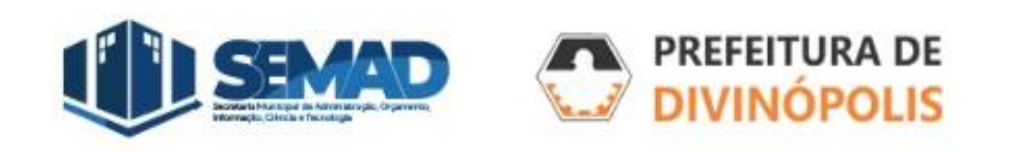

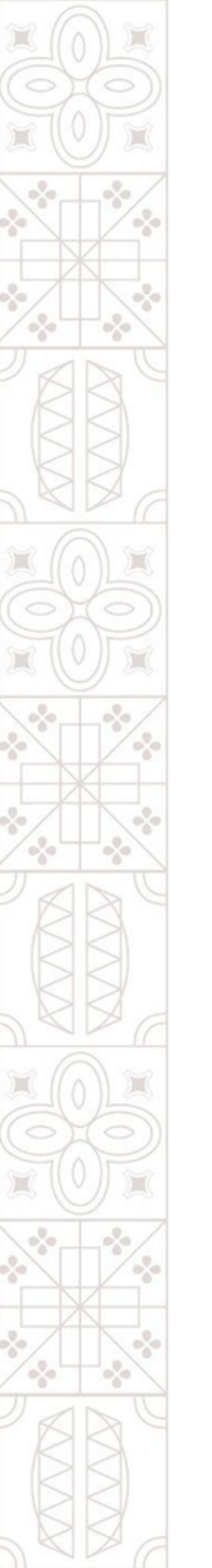

#### 4.2. Gestão de Processos - Andamentos:

Na Aba *"Andamentos"*, é possível verificar por quais setores da Prefeitura o processo foi analisado e qual setor está responsável pelo processo no momento, além da data e horário que foi encaminhado e recebido pelo setor de destino.

|                  | № do processo<br>00811.000000199/2024<br>№ único<br>WIQ.ZG3,LXQ-DQ                                                           | Requerente<br>(18.291.351/0001-64) PRE<br>Assunto<br>teste | FEITURA MUNICIPAL DE DIVINOPOLIS | Prioridade<br>Normal<br>Classe do processo<br>Protocolo | Procedência<br>Interna<br>Visualizado por<br>Marcus Vinicius Penido Santana às 11/03<br>mais) | Situação<br>(Em análise)<br>/2024 08:55:01 (Ver | Favorito<br>★          |  |  |  |
|------------------|----------------------------------------------------------------------------------------------------|------------------------------------------------------------|----------------------------------|---------------------------------------------------------|-----------------------------------------------------------------------------------------------|-------------------------------------------------|------------------------|--|--|--|
| DADOS GERAIS     | ANDAMENTOS DOCUMENTOS MO                                                                                                    | DVIMENTAÇÕES PARECEI                                       | RES TAXAS COMENTÁRIOS J          | UNTAMENTOS IN                                           | FORMAÇÕES ADICIONAIS                                                                          |                                                 |                        |  |  |  |
| Veja logo abai   | Veja logo abaixo como está o andamento do processo e salba exatamente por quais setores passou e por onde falta passar     × |                                                            |                                  |                                                         |                                                                                               |                                                 |                        |  |  |  |
| FILTRAR POR Rote | eiro efetivo Excluídos                                                                                                    |                                                            |                                  |                                                         |                                                                                               |                                                 |                        |  |  |  |
| 1                | GERENCIA ADMINISTRATIVA<br>Organograma<br>018.003.004 - GERENCIA ADMINISTRATI<br>Enviado por<br>É transferência ?<br>Não     | /A<br>Em<br>11<br>Observação<br>                           | viado em<br>/03/2024 às 09:24:47 | Recebido por                                            |                                                                                               | Recebido em<br>11/03/2024 às 09:26:18           | Situação<br>Confirmado |  |  |  |

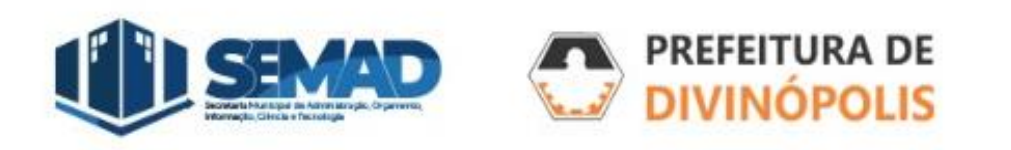

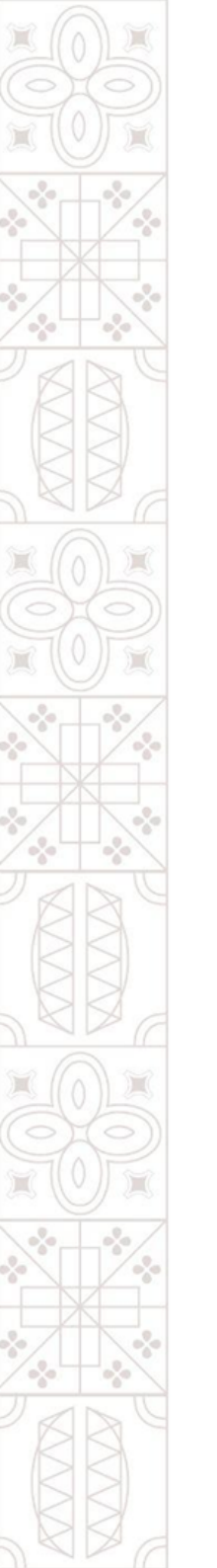

#### 4.3. Gestão de Processos - Documentos:

#### Na Aba "Documentos", é possível visualizar os documento anexados pelo Requerente.

|         | Nº do pr               | ocesso                       | Requerente<br>Assunto     |               | -       |                  | Prioridade<br>Normal<br>Classe do processo<br>Protocolo | Procedência<br>Externa<br>Visualizado por |           | Situação<br>Retornado ao solicitante |  | Favorito         |   |
|---------|------------------------|------------------------------|---------------------------|---------------|---------|------------------|---------------------------------------------------------|-------------------------------------------|-----------|--------------------------------------|--|------------------|---|
| DADOS   | GERAIS ANDAM           | ENTOS DOCUMENTOS             | MOVIMENTAÇÕES             | PARECERES TAX | AS COME | NTÁRIOS          | JUNTAMENTOS                                             | INFORMAÇÕES ADICIONAIS                    | HISTÓRICO |                                      |  |                  |   |
| Do      | Documentos entregues   |                              |                           |               |         |                  |                                                         |                                           |           |                                      |  | ANEXOS           |   |
|         | DESCRIÇÃO              |                              |                           |               | DO      | DOCUMENTO PADRÃO |                                                         | DATA DE EMISSÃO                           |           | DATA DE VENCIMENTO                   |  | SITUAÇÃO         |   |
| ~       | Requerimento           |                              |                           |               |         | Vi               | isualizar                                               |                                           |           |                                      |  | Entregue         | i |
| ~       | Cópia do RG            |                              |                           |               |         |                  |                                                         |                                           |           |                                      |  | Entregue         | i |
| ~       | Cópia da               |                              |                           |               |         |                  |                                                         |                                           |           |                                      |  | Retornado        | i |
| ~       | Cópia do               |                              |                           |               |         |                  |                                                         |                                           |           |                                      |  | Entregue         | ÷ |
| ~       | Carne de IPTU do im    | óvel                         |                           |               |         |                  |                                                         |                                           |           |                                      |  | Entregue         | ÷ |
|         |                        |                              |                           |               |         |                  |                                                         |                                           |           |                                      |  |                  |   |
| A Do    | cumentos pend          | entes                        |                           |               |         |                  |                                                         |                                           |           |                                      |  |                  | ^ |
| DESCRI  | ÇÃO                    |                              |                           |               |         |                  |                                                         |                                           |           |                                      |  | DOCUMENTO PADRÃO |   |
| Para in | nóveis próprios - Cópi | a da Matrícula do imóvel     |                           |               |         |                  |                                                         |                                           |           |                                      |  |                  |   |
| Para in | nóveis alugados - Con  | trato de Locação do imóvel e | aditivos que o fazem vige | nte           |         |                  |                                                         |                                           |           |                                      |  |                  |   |
| 1       |                        |                              |                           |               |         |                  |                                                         |                                           |           |                                      |  |                  |   |

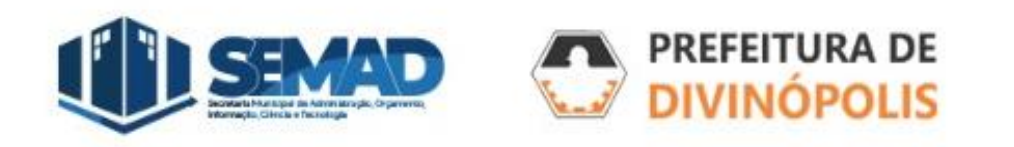

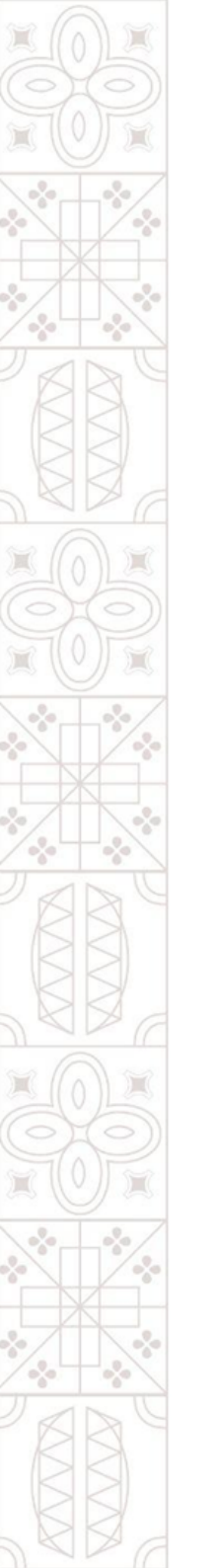

#### 4.4. Gestão de Processos - Movimentações:

Na Aba *"Movimentações"*, é possível verificar todas movimentações que aconteceram com o processo e os motivos dessas movimentações. As movimentações possíveis são: *Parado, Cancelado, Encerrado e Arquivado* (explicadas nas páginas 12 e 13 desse manual) ou eventuais reativações do processo.

|                    | N° do processo                      |              | Requerente    |           |       |              | Prioridade<br>Normal            | Proce              | dência<br>'Na      |           | Situação<br>Arquivado |           | Favorito |   |
|--------------------|-------------------------------------|--------------|---------------|-----------|-------|--------------|---------------------------------|--------------------|--------------------|-----------|-----------------------|-----------|----------|---|
|                    | N° único                            |              | Assunto       |           |       |              | Classe do processo<br>Protocolo | Visua              | lizado por         |           |                       |           |          |   |
| DADOS GERAIS       | ANDAMENTOS                          | DOCUMENTOS   | MOVIMENTAÇÕES | PARECERES | TAXAS | COMENTÁRIOS  | JUNTAMENTOS IN                  | NFORMA             | ÇÕES ADICIONAIS    | HISTÓRICO |                       |           |          |   |
| <b>≓</b> Movimenta | ções                                |              |               |           |       |              |                                 |                    |                    |           |                       |           |          | ^ |
| LOCAL              | LOCAL REALIZADO POR                 |              |               |           |       | REALIZADO EM |                                 |                    | TIPO               |           |                       |           |          |   |
| ^ COORDE           | COORDENADORIA DO SETOR DE PROTOCOLO |              |               |           |       |              |                                 | 07/05/2024 às 09:3 | 0:45               |           | Parado                |           |          |   |
| Motivo<br>teste    | Motivo<br>teste                     |              |               |           |       |              |                                 |                    |                    |           |                       |           |          |   |
| ✓ COORDE           | NADORIA DO SETOR                    | DE PROTOCOLO |               |           |       |              |                                 |                    | 07/05/2024 às 09:3 | 0:15      |                       | Cancelado |          |   |
|                    |                                     |              |               |           |       |              |                                 |                    |                    |           |                       |           |          |   |
| 📚 Reativações      |                                     |              |               |           |       |              |                                 |                    |                    | ~         |                       |           |          |   |
| € Encerramentan    |                                     |              |               |           |       |              |                                 |                    |                    |           | ~                     |           |          |   |
| 🖬 Arquivame        | ■ Arquivamentos                     |              |               |           |       |              |                                 |                    |                    |           |                       | ~         |          |   |

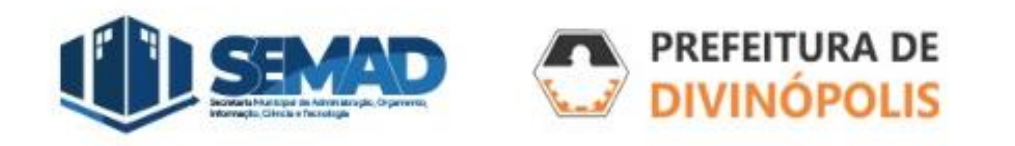

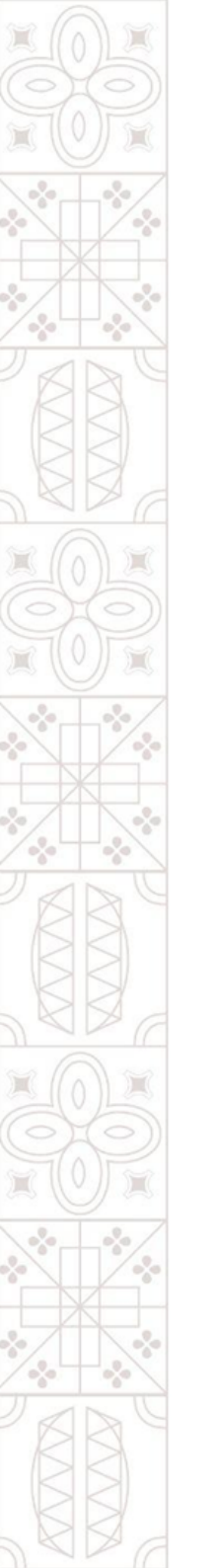

#### 4.5. Gestão de Processos - Pareceres:

Na Aba *"Pareceres"*, é possível verificar todos os Pareceres emitidos no processo, se for um Parecer em texto, estará escrito no campo *"Parecer"*, caso o Parecer estiver em um arquivo em anexo, esse anexo estará disponível no clipes no canto direito.

É possível também verificar quem emitiu o Parecer no campo **"Dado Por"**, a data desse Parecer no campo **"Dado em"**, o **"Resultado"** do Parecer, o setor responsável pelo Parecer em **"Organograma"**.

|              | Número do processo<br>Número único |                  |                 |               |                       |                        | Prioridade<br>Normal | Procedência<br>Externa | Situação<br>Em análise |             |     |
|--------------|------------------------------------|------------------|-----------------|---------------|-----------------------|------------------------|----------------------|------------------------|------------------------|-------------|-----|
| DADOS GERAIS | ANDAMENTOS DOCUMENTO               | OS MOVIMENTAÇÕES | MARECERES TAXAS | COMENTÁRIOS I | NFORMAÇÕES ADICIONAIS | TRANSFERÊNCIA DE IMÓVE | L                    |                        |                        |             |     |
|              |                                    |                  | 0               |               |                       |                        |                      |                        |                        |             |     |
| PARECER      |                                    | DADO POR         |                 | DADO EM       |                       | RESULTADO              | ORGANOGRAMA          |                        |                        | CONCLUSIVO? |     |
| teste        |                                    |                  |                 | 07/05/2024 à  | s 09:31:23            | Indeferido             | COORDENADORIA DO SE  | TOR DE PROTOCOLO       |                        |             | e : |
| teste        |                                    |                  |                 | 07/05/2024 à  | s 09:37:21            | Indeferido             | COORDENADORIA DO SE  | TOR DE PROTOCOLO       |                        |             | e : |
| Em anexo     |                                    |                  |                 | 07/05/2024 à  | s 09:37:57            |                        | COORDENADORIA DO SE  | TOR DE PROTOCOLO       |                        |             | e : |

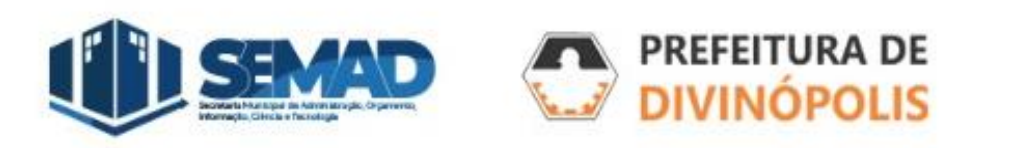

#### 4.6. Gestão de Processos - Taxas:

Na Aba *"Taxas"*, será possível identificar as taxas emitidas, especialmente na entrada do processo. A informação *"esse processo possui guia(s) em aberto"* estará destacada caso a taxa de entrada do processo ainda não tenha sido paga.

Para emitir a guia, clique nos 3 pontos no canto direito do protocolo e em "Emitir Guia".

| Número do processo<br>Número único                                                      | Requere<br>Assunto<br>CERTID | nte<br>ÃO DE NÚMERO (SEM | PROJETO APROVADO) |                  | Prie<br>Noi    | Prioridade Procedência Situação<br>Normal Interna Não analisado |       |             |                                |
|-----------------------------------------------------------------------------------------|------------------------------|--------------------------|-------------------|------------------|----------------|-----------------------------------------------------------------|-------|-------------|--------------------------------|
| Esse processo possui guia(s) em aberto.  DADOS GERAIS ANDAMENTOS DOCUMENTOS MOVIMENTAÇÕ | es pareceres <b>taxa</b> :   | COMENTÁRIOS              | INFORMAÇÕES ADICI | ONAIS TRANSFERÊI | NCIA DE IMÓVEL |                                                                 |       |             |                                |
| descrição                                                                               | NÚMERO DA GUIA               | POSSUI GUIA?             | É OBRIGATÓRIA?    | MOEDA            | QUANTIDADE     | VALOR UNITÁRIO                                                  |       | VALOR TOTAL |                                |
| CERTIDAO DE NUMERO                                                                      | 384390                       | Sim                      | Sim               | R\$              | 1,00           |                                                                 | 60,96 |             | 60,96 <b>:</b>                 |
|                                                                                         |                              |                          |                   |                  |                |                                                                 |       |             | Ações disponíveis              |
|                                                                                         |                              |                          |                   |                  |                |                                                                 |       |             | Visualizar guia<br>Emitir guia |

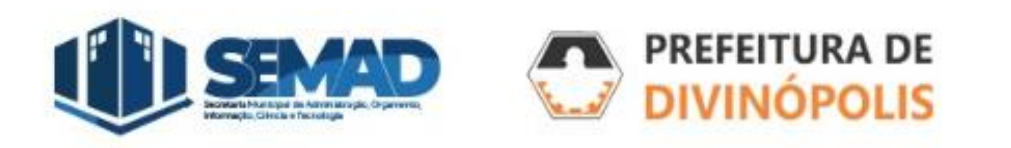

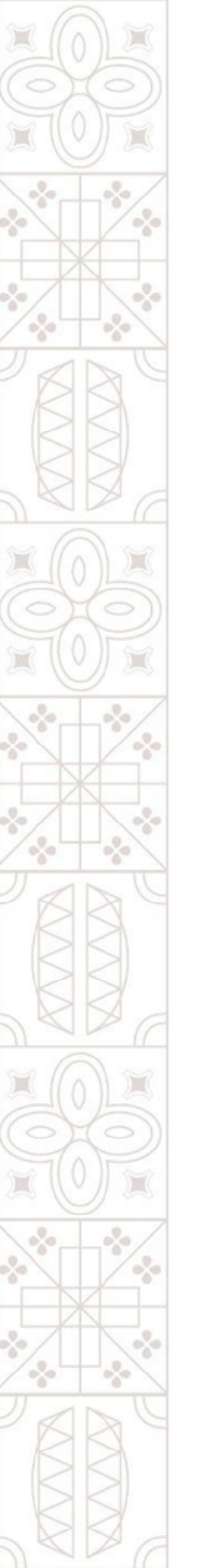

#### 4.7. Gestão de Processos - Comentários:

Na Aba *"Comentários"*, poderá visualizar comentários feitos pelo servidor responsável pela análise do processo, que poderão ser respondidos pelo Requerente caso o processo esteja na situação *"Retornado ao solicitante"* (mais informações página 15).

|                                                                                     | N° do processo | Requerer              |               | Prioridade<br>Normal | Procedência<br>Externa |                                 | Situação<br>Em análise | Favorito  |  |  |                    |
|-------------------------------------------------------------------------------------|----------------|-----------------------|---------------|----------------------|------------------------|---------------------------------|------------------------|-----------|--|--|--------------------|
|                                                                                     | № único        | Assunto               |               |                      |                        | Classe do processo<br>Protocolo | Visualizado por        |           |  |  |                    |
| DADOS GERAIS                                                                        | ANDAMENTOS     | DOCUMENTOS MOVIMENTAÇ | ÕES PARECERES | TAXAS                | COMENTÁRIOS            | JUNTAMENTOS                     | NFORMAÇÕES ADICIONAIS  | HISTÓRICO |  |  | <b>₽</b> ATUALIZAR |
| - 29/04/2024 - 14:38:04 Externo<br>Preencher corretamente as informações adicionais |                |                       |               |                      |                        |                                 |                        |           |  |  |                    |

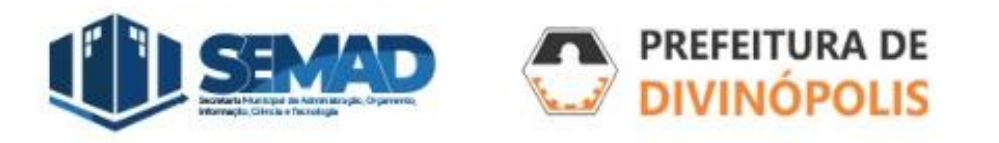

## 4.8. Gestão de Processos - Informações Adicionais:

Na Aba *"Informações Adicionais"*, poderá visualizar as informações preenchidas pelo Requerente ao solicitar o processo.

|                             | Número do processo<br>Número único |            |               |           |       | 2           |                        | Prioridade<br>Normal    | Procedência<br>Externa | Situação<br>Retornado ao solicitante |  |
|-----------------------------|------------------------------------|------------|---------------|-----------|-------|-------------|------------------------|-------------------------|------------------------|--------------------------------------|--|
| DADOS GERAIS                | ANDAMENTOS                         | DOCUMENTOS | MOVIMENTAÇÕES | PARECERES | TAXAS | COMENTÁRIOS | INFORMAÇÕES ADICIONAIS | TRANSFERÊNCIA DE IMÓVEL |                        |                                      |  |
| Informações adici           | Informações adicionais do assunto  |            |               |           |       |             |                        |                         |                        |                                      |  |
| Certidão de N               | ° Com Projeto /                    | Aprovado   |               |           |       |             |                        |                         |                        |                                      |  |
| N° de ordem do Pr<br>123468 | rojeto                             |            |               |           |       |             | Telefone               |                         |                        |                                      |  |
|                             |                                    |            |               |           |       |             |                        |                         |                        |                                      |  |

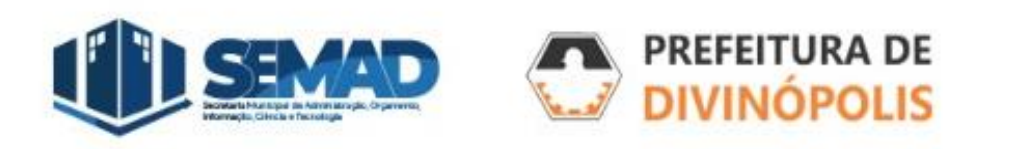

## **Obrigado (a)**

#### Prefeitura Municipal de Divinópolis

Avenida Paraná, 2.601 - São José (37) 3229 8100

Coordenadoria do Setor de Protocolo Av. Getúlio Vargas, 121, Centro (37) 3229-6518 🕥

DIVINÓPOLIS